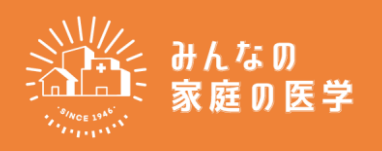

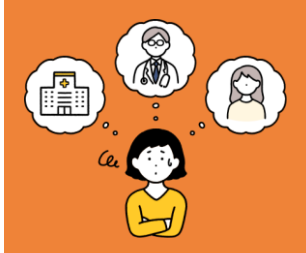

## みなさん

## 「からだ」のお悩みを抱えていたら

今すぐ、電話してみませんか

## I-Support (健康相談窓口「みんなの家庭の医学」) 0120-868-228

プライバシー厳守・相談無料

24時間365日

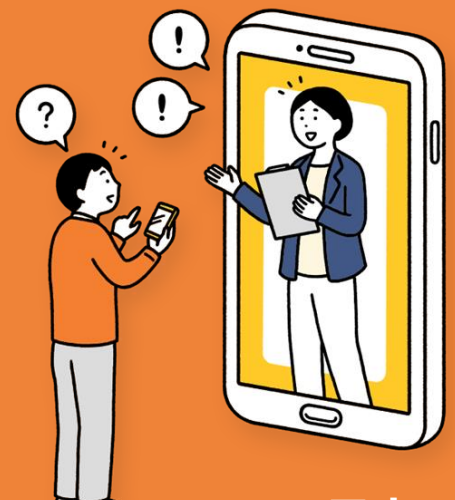

電話相談はダイヤル発信のほか、アプリから電話相談や相談予約、 メール相談が可能です。 ORコードからアプリをダウンロードして、ユーザ<u>ー登録を行ってく</u>

QRコートからアノリをダリンロートして、ユーサー豆球を行ってく ださい。

本アプリに会員登録いただく際 は、所属団体の登録が必要です。 アプリの案内に従って、以下の コードをご入力ください。

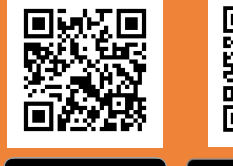

団体コード 06133946

App Store からダウンロード Coog で手に入

日本アイ・ビー・エム健康保険組合

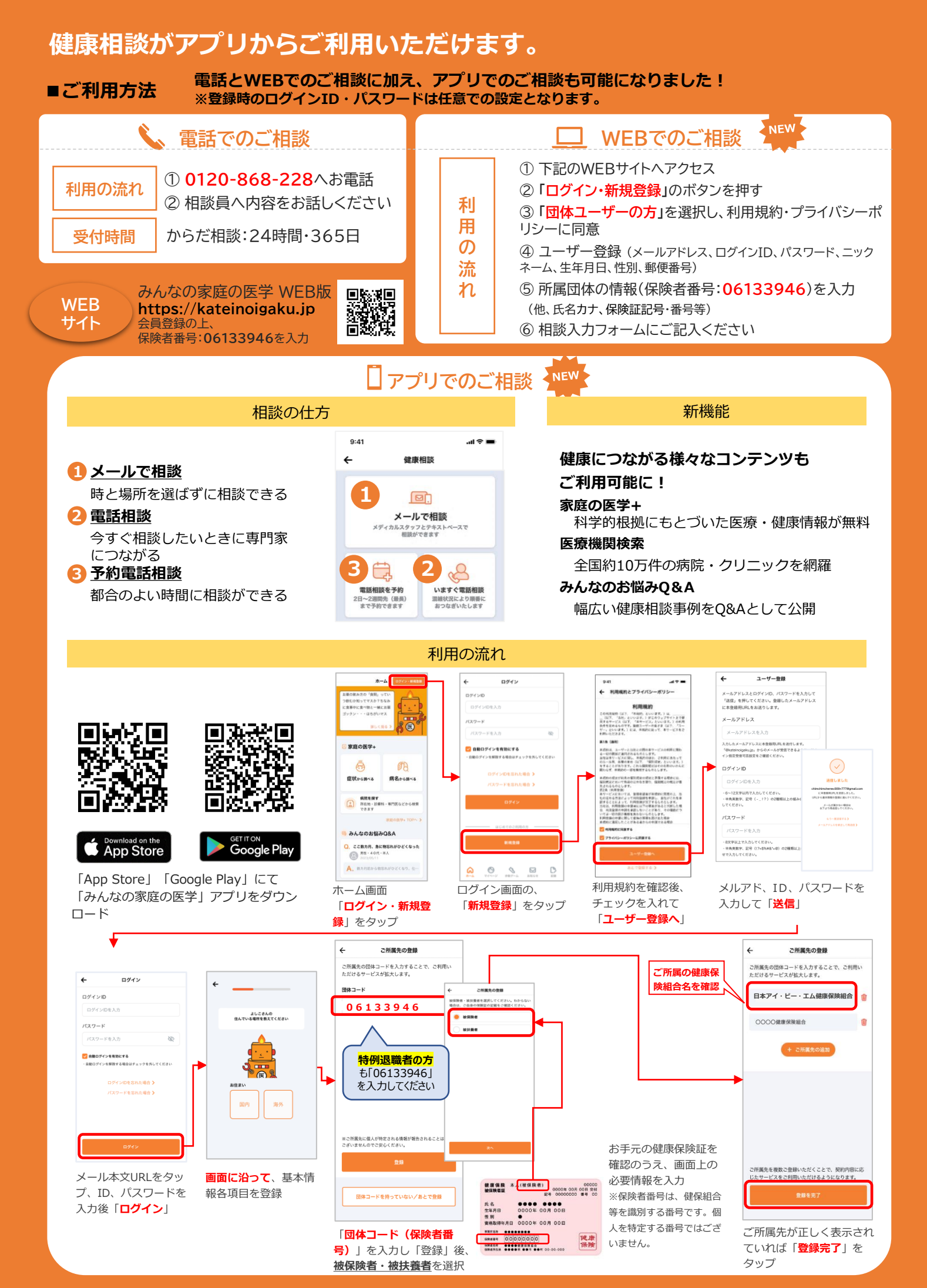